ノアリンク ワイヤレス ~設定方法~

Vol. 3

ノアリンク ワイヤレスは、マーベルシリーズ以降の無線通信可能な補聴器を調整するために必要なインターフェース(中継器) です。フィッティングを行う前にお使いのパソコンにノアリンク ワイヤレスを設定しておく必要があります。 この紙面では、ノアリンク ワイヤレスの設定方法およびアップデート方法について述べています。

※ AirLink 2 のアップグレード方法は掲載しておりません

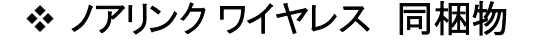

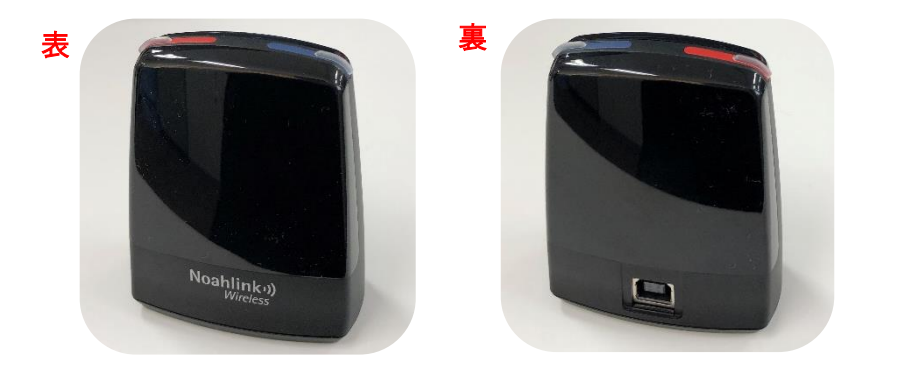

ノアリンクワイヤレス本体

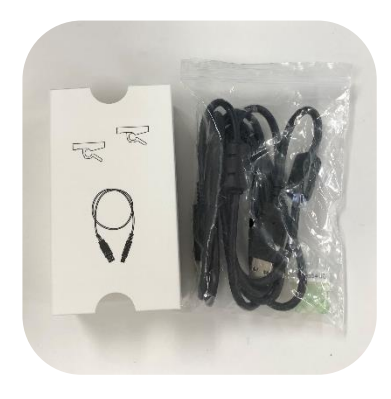

接続ケーブルと固定ホルダー

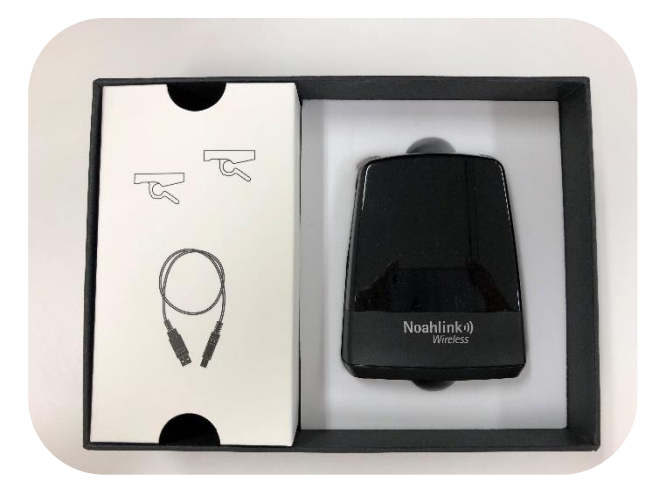

ノアリンクワイヤレス 全体梱包図

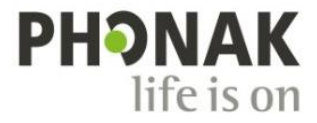

◆ ノアリンク ワイヤレス ドライバーを設定する方法 A Sonova brand ノアリンク ワイヤレスのドライバーをインストールする方法は以下のとおりです。 ドライバーをインストールする前に、最新版の Phonak Target を予めインストールしておいてください。

| インターネットを利用している場合 |  |                                                                                                    |  |  |
|------------------|--|----------------------------------------------------------------------------------------------------|--|--|
| 1                |  | <ul> <li>ノアリンクワイヤレス付属の接続ケーブルを本体裏側の<br/>ソケットに差します。</li> <li>逆側を PC の USB ポートに差します。</li> <li>PC の USB ポートに差すと、ノアリンクワイヤレスのインジケー<br/>ターランプが瞬間的に緑に点滅します</li> </ul> |  |  |
| 2                |  | <ul> <li>ドライバーが自動的に PC にインストールされます。<br/>(インストールが完了してもメッセージは表示されません)</li> </ul>                                                                                |  |  |

| インターネットを利用していない場合 |                                                                                                    |                                                                                                    |  |
|-------------------|----------------------------------------------------------------------------------------------------|----------------------------------------------------------------------------------------------------|--|
| 1                 | Finanak Targer 6.0.2       Phonak Target > Support > HIMSA > NoahlinkWireless         Target 6.0.2       > Phonak Target > Support > HIMSA > NoahlinkWireless         名前       夏新日時       種類         ① Driver, NLW, V.1.1.00.exe       2019/02/07 1:24       アブリケーション         》 NLWUpgrader.exe       2019/02/07 1:24       アブリケーション | <ul> <li>過去出荷していた Phonak Target の DVD(左図)に格納されている NoahlinkWirelessドライバーをインストールします。</li> <li>【保存場所】<br/>Phonak Target &gt; Support &gt; HIMSA &gt; NoahlinkWireless<br/>&gt;【Driver_NLW_V.1.1.0.0.exe】をクリック</li> </ul> |  |
| 2                 |                                                                                                    | <ul> <li>インストール完了後、PCを再起動します。<br/>(インストールが完了してもメッセージは表示されません)</li> </ul>                                                                                                    |  |
| 3                 |                                                                                                    | <ul> <li>ノアリンクワイヤレス付属の接続ケーブルを本体裏側の<br/>ソケットに差します。</li> <li>逆側を PC の USB ポートに差します。</li> <li>PC の USB ポートに差すと、ノアリンクワイヤレスのインジ<br/>ケーターランプが瞬間的に緑に点滅します</li> </ul>                                                         |  |
| 4                 |                                                                                                    | <ul> <li>PC がノアリンク ワイヤレスを認識し、ドライバーがインスト<br/>ールされます。<br/>(インストールが完了してもメッセージは表示されません)</li> </ul>                                                                                                    |  |

## ◆ ノアリンクワイヤレスの接続状態を確認する方法

ノアリンク ワイヤレスのドライバーがインストールされた後、Phonak Target で正しくデバイスが認識されるか確認します。

| ノアリ | レクワイヤレスの接続状況を確認する                                                                                                    |                                                                                                    |
|-----|----------------------------------------------------------------------------------------------------|----------------------------------------------------------------------------------------------------|
| 1   | Phonak Target<br>Version 8.0<br>ユーザーインターフェースを構成<br>Life is on                                                                                                    | <ul> <li>ノアリンクワイヤレス付属の接続ケーブルを本体裏側の<br/>ソケットに差します。</li> <li>逆側を PC の USB ポートに差します。</li> <li>予めインストールした Target を起動します。<br/>(NOAH System を経由している場合は、Target のモジュ<br/>ールから開きます)。</li> </ul>                                                                                                    |
| 2   |                                                                                                    | <ul> <li>① セットアップ &gt; ②フィッティング機器 &gt; ③ Noahlink<br/>Wireless 画面を開き、④ の チェック をクリックします。</li> </ul>                                                                                                    |
| 3   | Work Stype/A15 - color Au//     Color Au//       Th/27     Provide Stype/A15 - color Au//     Provide Stype/A15 - color Au//       Well Barrier Stype     Provide Stype/A15 - color Au//     Provide Stype/A15 - color Au//       Water Stype/A15 - color Au//     Provide Stype/A15 - color Au//     Provide Stype/A15 - color Au//       Water Stype/A15 - color Au//     Provide Stype/A15 - color Au//     Provide Stype/A15 - color Au//       Water Stype/A15 - color Au//     Provide Stype/A15 - color Au//     Provide Stype/A15 - color Au//       Water Stype/A15 - color Au//     Provide Stype/Au//     Provide Stype/Au//       Water Stype/Au//     Provide Stype/Au//     Provide Stype/Au//       Water Stype/Au//     Provide Stype/Au//     Provide Stype/Au//       Water Stype/Au//     Provide Stype/Au//     Provide Stype/Au//       Water Stype/Au//     Provide Stype/Au//     Provide Stype/Au//       Water Stype/Au//     Provide Stype/Au//     Provide Stype/Au//       Water Stype/Au//     Provide Stype/Au//     Provide Stype/Au//       Water Stype/Au///     Provide Stype/Au//     Provide Stype/Au//       Water Stype/Au///     Provide Stype/Au//     Provide Stype/Au//       Water Stype/Au///     Provide Stype/Au//     Provide Stype/Au//       Water Stype/Au///     Provide Stype/Au//     Provide Stype/Au//       Water Stype/Au///     Provide S | <ul> <li>正しく認識されると、ノアリンクワイヤレスのシリアル番号<br/>とファームウェアバージョンが表示されます。</li> <li>最新バージョンは 2.24 です(2023 年 2 月現在)</li> <li>アアームウェアのバージョンが 2.17 以前である場合、<br/>ファームウェアのアップデートを行ってください。</li> <li>X Target で正しく認識されていない場合、シリアル番号<br/>などの情報が表示されません。</li> </ul>                                                                                                    |
| 4   | ※ 写真はマーベル補聴器です<br>空気電池を使用するタイプ<br>カチッ!<br>ののののです。 <u>た電池を使用するタイプ</u> <u>た電池を使用するタイプ</u> <u>た電池を使用するタイプ</u> <u>た電池を使用するタイプ</u> <u>た間ボタンです。</u> <u>た間ボタンです。</u> <u>た間ボタンです。</u> <u>た間ボタンです。</u> <u>た間ボタンです。</u> <u>たりまずのです。</u> <u>たりまずのです。</u> <u>まりますのすのです。</u> <u>まりますのすのすのです。   <u>まりますのすのすのすのす。   <u>まりますのすのすのすのすのすのすのすのすのすのすのすのすのすのすのすのすのすのす</u></u></u>                                                                                                    | <ul> <li>【顧客とセッション】画面に戻り、実際にセッションを開いて補聴器を接続します。</li> <li>空気電池タイプをご使用の場合<br/>電池ホルダーを開閉し、ペアリングモードにしてからフィッティングソフトの接続をクリックしてください。</li> <li><u>充電池タイプをご使用の場合</u></li> <li>※注意:補聴器を充電してから接続を行ってください。</li> <li>多機能ボタンの下部を3秒長押しして、電源オンにします(オン:緑色に点滅/オフ:赤色に点灯)</li> <li>電源をオンにし、補聴器をペアリングモードにしてからセッション内の接続をクリックしてください。</li> <li>2回目以降、ペアリングモードにする作業は不要です。<br/>(そのまま 接続 をクリックすれば接続されます)</li> </ul> |

## ※ ノアリンク ワイヤレス ファームウェアをアップデートする方法

お使いのノアリンク ワイヤレスのファームウェアが 2.17 以前である場合、次の方法でファームウェアをアップデートします。

|   | Phonak Target<br>Version 8.0<br>ユーザーインターフェースを構成<br>Iffe is on                                                                                                    | <ul> <li>ノアリンクワイヤレス付属の接続ケーブルを本体裏側の<br/>ソケットに差します。</li> <li>逆側を PC の USB ポートに差します。</li> <li>予めインストールした Target を起動します。<br/>(NOAH System を経由している場合は、Target のモジュール<br/>から開きます)。</li> </ul>                                                                                                    |
|---|----------------------------------------------------------------------------------------------------|----------------------------------------------------------------------------------------------------|
| 1 |                                                                                                    | <ul> <li>Phonak Target &gt;トライアルとツール &gt; ファームウェアのア<br/>ップデート画面にある Noahlink Wireless の【アップデート<br/>…】をクリックします。</li> </ul>                                                                                                    |
| 2 | <ol> <li>Noshlink Wireless Upgrader - Firmware 2.24</li> <li>Xoshlink Wireless Upgrader - Firmware 2.24</li> <li>Xoshlink Wireles</li></ol> | <ul> <li>アップデート専用のアプリケーションが表示されます。</li> <li>このアプリがデバイスに変更を加えることを許可しますか?と聞かれるので【はい】を選びます。</li> <li>PCのUSBポートに差したノアリンクワイヤレスのファームウェアのバージョンが読み込まれます。(読み込まれない場合、【Search】をクリックします)</li> <li>【Upgrade】を押してアップグレードを実行します。</li> <li>Status部分が【Upgrading(アップグレード中)】と表示されます(黒いバーが左から右へゆっくり進みます)。</li> </ul>                             |
| 4 | Noahlink Wireless Upginder - Firmware 2.24 -  Xeahlink Wireless devices found : Device Info Serial number: Firmware version Status: 2281/58844 2.24 / 2.24 Upgraded                                                                                                    | <ul> <li>Status 部分が【Upgraded(アップグレード済)】という表示に変われば終了です。</li> <li>【Close】を押して画面を閉じます。</li> </ul>                                                                                                    |
|   | Nobilirk Wireless Uprader versiol 20.072<br>Nibelung CPD Version: 1.8.16.1<br>Search Uberrade Close                                                                                                    |                                                                                                    |
| 4 | Network       13.81         Network       Network         Comm       Comm         Weise       Comm         Second       Comm         Second       Descend         Second       Descend </th <th><ul> <li>【顧客とセッション】画面に戻り、実際にセッションを開いて補聴器を接続します。</li> <li>空気電池タイプをご使用の場合<br/>電池ホルダーを開閉し、ペアリングモードにしてからフィッティングソフトの 接続 をクリックしてください。</li> <li><u>充電池タイプをご使用の場合</u></li> <li>※注意:補聴器を充電してから接続を行ってください。</li> <li>多機能ボタンの下部を3秒長押しして、電源オンにします(オン:緑色に点滅/オフ:赤色に点灯)</li> <li>電源をオンにし、補聴器をペアリングモードにしてからセッション内の 接続 たクリックしてください。</li> </ul></th>                                                                                                    | <ul> <li>【顧客とセッション】画面に戻り、実際にセッションを開いて補聴器を接続します。</li> <li>空気電池タイプをご使用の場合<br/>電池ホルダーを開閉し、ペアリングモードにしてからフィッティングソフトの 接続 をクリックしてください。</li> <li><u>充電池タイプをご使用の場合</u></li> <li>※注意:補聴器を充電してから接続を行ってください。</li> <li>多機能ボタンの下部を3秒長押しして、電源オンにします(オン:緑色に点滅/オフ:赤色に点灯)</li> <li>電源をオンにし、補聴器をペアリングモードにしてからセッション内の 接続 たクリックしてください。</li> </ul> |